# 杨凌示范区工程建设项目审批管理系统

# 网上办事大厅

操

# 作

指

南

## 目录

| 1. 1 | 平台登录               | 1 |
|------|--------------------|---|
|      | 1.1.1 浏览器推荐        | 1 |
|      | 1.1.2 平台登陆方式       | 1 |
|      | 1.1.3 用户注册         | 3 |
| 1.2  | 网上办事大厅             | 3 |
|      | 1.2.1 首页           | 4 |
|      | 1.2.2 办事指南         | 5 |
|      | 1.2.3 政策指引         | 5 |
|      | 1.2.4 我的项目         | 5 |
|      | 1.2.5 我要申报         | 6 |
|      | 1.2.6 我的空间         | 6 |
|      | 1. 2. 6.1 我的首页     | 7 |
|      | 1.2.6.2 申报查询       | 7 |
|      | 1. 2. 6. 3 市政服务    | 7 |
|      | 1.2.6.4 材料查询       | 7 |
|      | 1.2.6.5 待办事宜       | 7 |
|      | 1. 2. 6. 6 申报统计    | 8 |
|      | 1. 2. 6. 7 申报中项目列表 | 8 |
|      | 1.2.7 常用服务         | 9 |
|      | 1.2.8 系统辅导         | 7 |
|      | 1.2.9 系统链接         | 9 |
|      | 1. 2. 10 审批情况      | 0 |
|      | 1. 2. 11 系统运行情况    | 0 |
| 1.3  | 项目申报1              | 0 |
|      | 1.3.1 工建项目1        | 0 |
|      | 1.3.2 待办项目1        | 1 |
|      | 1.3.3 生命周期图1       | 1 |
|      | 1.3.4 新增项目1        | 0 |
|      | 1.3.4.1 项目赋码1      | 0 |
|      | 1.3.4.2 确认项目信息1    | 0 |
|      | 1.3.4.3 选择审批流程类型1  | 2 |
|      | 1.3.4.4 选择审批阶段和事项1 | 2 |
|      | 1. 3. 4. 5 填写一张表单1 | 3 |

杨凌示范区工程建设项目审批管理系统-网上办事大厅-用户操作手册

| 1. 3. 4. 6 | 提交申报材料 | 14 |
|------------|--------|----|
| 1. 3. 4. 7 | 完成申报   | 15 |
| 1.4 技术支持   |        | 18 |

## 1.1 平台登录

1.1.1 浏览器推荐

推荐使用360极速、Chrome浏览器访问。

1.1.2 平台登陆方式

#### 第一步, 输入网址进入陕西政务服务网

https://zwfw.shaanxi.gov.cn/

| 4 > 0 (                  |                                                                                                    |                        |                                        |            |                 |             |              |             |            |
|--------------------------|----------------------------------------------------------------------------------------------------|------------------------|----------------------------------------|------------|-----------------|-------------|--------------|-------------|------------|
| ¢ → 0 (1                 |                                                                                                    | gov.cn<br>国一体化在线政务服务平台 | 陕西省 地区选行                               |            | 国家政务服务平台   陕西省, | 人民政府 秦务员APP | 秦务员公众号 注     | tm 登录       |            |
|                          | Real Property in the second second se |                        |                                        |            |                 |             |              |             | 公司         |
|                          |                                                                                                    |                        |                                        |            |                 |             |              |             | ()<br>Aléi |
|                          |                                                                                                    |                        |                                        |            |                 |             |              |             | ė          |
|                          |                                                                                                    |                        | ▲ 秦矢                                   | 员-三秦百      | 姓身边的勤           | 务员          |              |             | 无障碍        |
|                          |                                                                                                    |                        | 2800 X 400                             | 御志始中容      |                 | 10 m        |              |             | (_)<br>咨询折 |
| -                        | -                                                                                                    |                        | · [相八公3                                | 谷内山杀变的     |                 | dr          |              |             | Q<br>Exist |
| ALL ST                   | and the                                                                                                    |                        | Ser States                             | -          |                 |             |              |             | ₫          |
|                          |                                                                                                    | 下午好!                   | 2即登录 登录查看专属                            | 空间         |                 |             |              |             | 18要用       |
|                          |                                                                                                    | 8                      |                                        |            |                 |             |              |             | APPT       |
| 居民养老缴费正在<br>APP-W代系发做负更方 | E进行<br>で の G                                                                                                    | 目推荐                    | 社保信息查询                                 | 个人参保缴费证    | ENATED          | 婚姻预约登记      | 职称申报评        | ŧ           | の          |
|                          |                                                                                                    | 1                      |                                        |            |                 |             |              |             | 收直         |
|                          | <u></u>                                                                                                    | <br>占土『#3              | 부수 에 관 】                               |            |                 |             |              | 更多一         |            |
|                          | _少:                                                                                                    | 泉山 14                  | 寸巴 四利 4                                |            |                 |             |              |             |            |
| ← → Q                    | 25 zwfw.st                                                                                                    | naanxi.gov.cn          |                                        |            |                 |             |              |             |            |
| 杨凌示范区工程                  | 建 👤 工程                                                                                                    | 建设项目审批 🚦 首页            | I DSON在线解析及槽                           | 🙁 百度一下,你就知 | 道 译 百度翻译-200种语  | 🕝 查看看板 - 禅道 |              | 运输相关 🗅 潮洞修算 | E 🗅 29     |
| 31                       | 1                                                                                                    | 全国#化在线取3<br>陕西政务用      | <sup>N服务平台</sup><br>最务网 <sup>读西台</sup> |            |                 |             | 宿人民政府   秦务员A | PP  秦务员公众号  | Ħ          |
| Ť.                       |                                                                                                    |                        |                                        |            |                 |             |              |             | 统一支付       |
| -                        |                                                                                                    |                        |                                        |            | 1               |             |              |             |            |
|                          |                                                                                                    |                        |                                        | /          |                 |             |              |             | -          |
|                          |                                                                                                    |                        | 1                                      | 奉务品        | 三奉百姓            | 身边的         | 动务员          |             | -          |
|                          |                                                                                                    | /                      |                                        |            |                 |             |              | -           |            |
|                          |                                                                                                    |                        |                                        | 请输入您要搜索的   | 的内容             |             | 搜索           |             |            |
|                          | and a st                                                                                                    | MARIN                  | SHEER L                                |            |                 |             |              |             |            |
| 12.5                     | Variation of                                                                                                    | ALL A                  | No. of the second second               |            | and the second  | <u>.</u>    |              |             |            |
| 100                      | Re-                                                                                                    | ▲ 下窗好!                 | 立即登录                                   | 登录查看专属空间   |                 |             |              |             |            |
| 居民养老缴费                   | 正在进行                                                                                                    |                        |                                        |            |                 |             |              |             |            |
| APP一提代宗友维修               | <b>把</b> 方使                                                                                                    | 社構                     | 社保住                                    | 言息查询       | 个人参保缴费证明        | FTED        | 婚姻预约登记       | 1           | 职称申报评审     |
|                          | 0                                                                                                    | A Dimit                |                                        |            |                 |             |              |             |            |

**第三步**:向下浏览页面,点击【工程建设项目审批】

| 帮办代办专区            | 助企惠企服务专区                   | 民生保障服务专区 | 证照查询                |                                           |
|-------------------|----------------------------|----------|---------------------|-------------------------------------------|
| 优化营商环境            |                            |          |                     | (例<br>AI書服                                |
| 企业开办全程网办          | <b>一月 時間 日月 一日</b><br>获得电力 | H/AP-    | 工程建设项目审批            | で、<br>天輝時刻茂<br>営術設体<br>空間の外               |
| 投资项目在线审批          | A<br>大芸資源交易中心              | 信用陕西     | 企业融资服务              | DeeDa3<br>よ<br>APP下数<br>必<br>形系税(1)<br>改起 |
| <b>第四步:</b> 点击【项目 |                            |          | 饮迎来到陕西政务服务网,请 登录 注册 |                                           |

陕西政务服务网 (陕西省工程建设项目审批网上办事大厅)

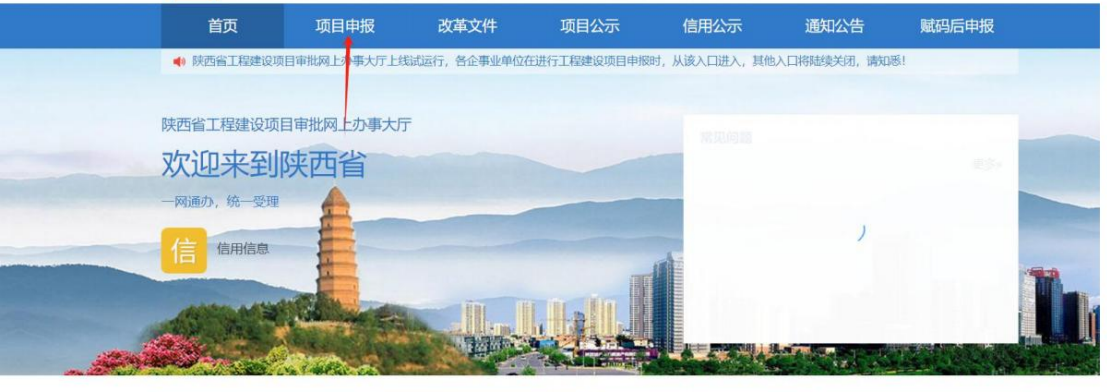

### **第五步:**点击【杨凌示范区】

1

| 首页                  | 项目申报       | 改革文件         | 项目公示 | 信用公示  | 通知公告 | 赋码后申报 |
|---------------------|------------|--------------|------|-------|------|-------|
| 息 您当前的位置: / 首       | 貧页 / 项目申报  |              |      |       |      |       |
| 按城市申报               | 按省直部门申排    | R            |      |       |      |       |
| ④ 申报说明:<br>进入地市工程建设 | 项目审批系统进行统一 | 申报。          |      |       |      |       |
| <b>()</b> 西安        | <b>市</b>   | <b>④</b> 铜川市 |      | 宝鸡市   | -    | 咸阳市   |
| 调南                  | ħ          | 延安市          |      | 汉中市   |      | 榆林市   |
| 安康                  | 市<br>      | 商洛市          | -    | 杨凌示范区 |      | 韩城市   |
| 86                  |            |              |      |       |      |       |

## **第六步**:点击【登录】

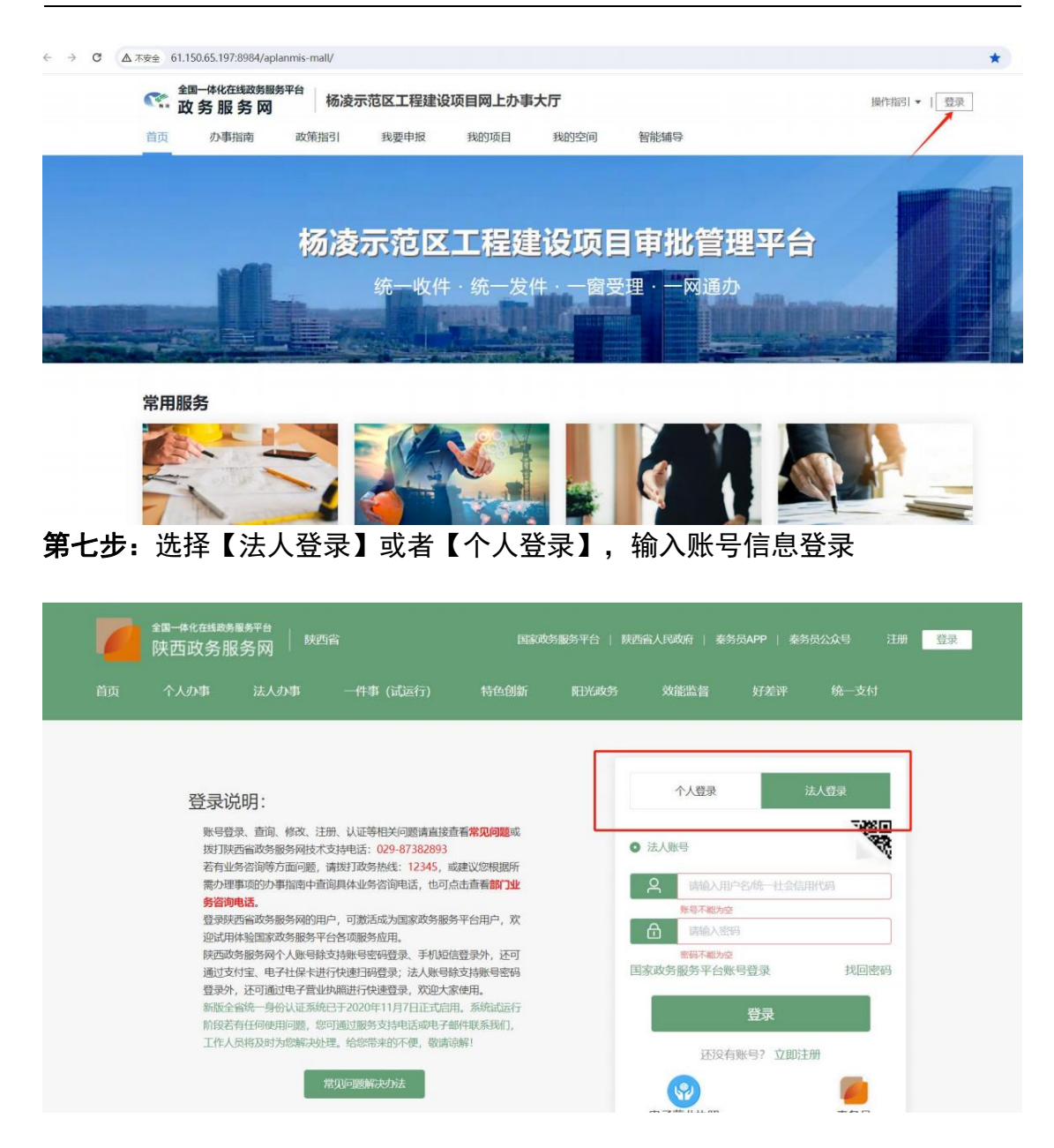

1.1.3 用户注册

系统对接了统一身份认证平台,用户通过在陕西省政务服务网统一注册后, 即可登录进行申报。

## 1.2 网上办事大厅

网上办事大厅为企业提供了项目单项和并联申报的入口,并提供相应的办事 指南和政策法规,同时为有需要的企业提供中介服务链接、待办各种批示或文件。 网上办事大厅包含首页、办事指南、政策指引、我要申报、我的项目、我的空间、 中介超市以及市政公共报装等功能。

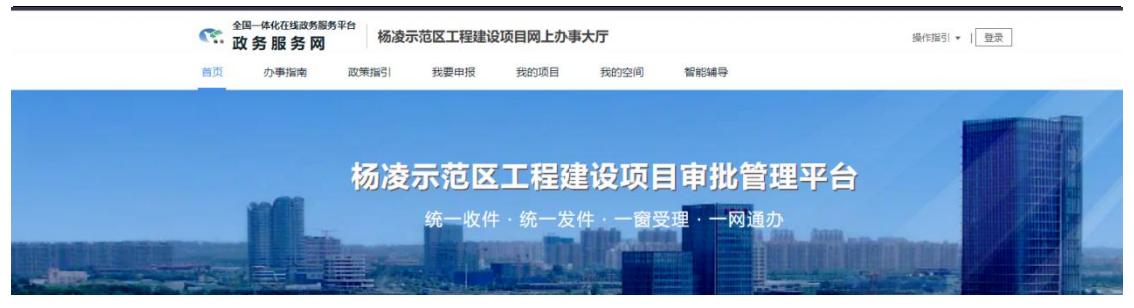

1.2.1 首页

首页包含了各项菜单入口,点击首页可快速返回到系统首页。根据用户常用 功能在首页进行了归类展示,包括常用服务、特色服务、市政公共服务、快捷入 口、友情链接、审批项目公示、系统运行情况等。

常用服务

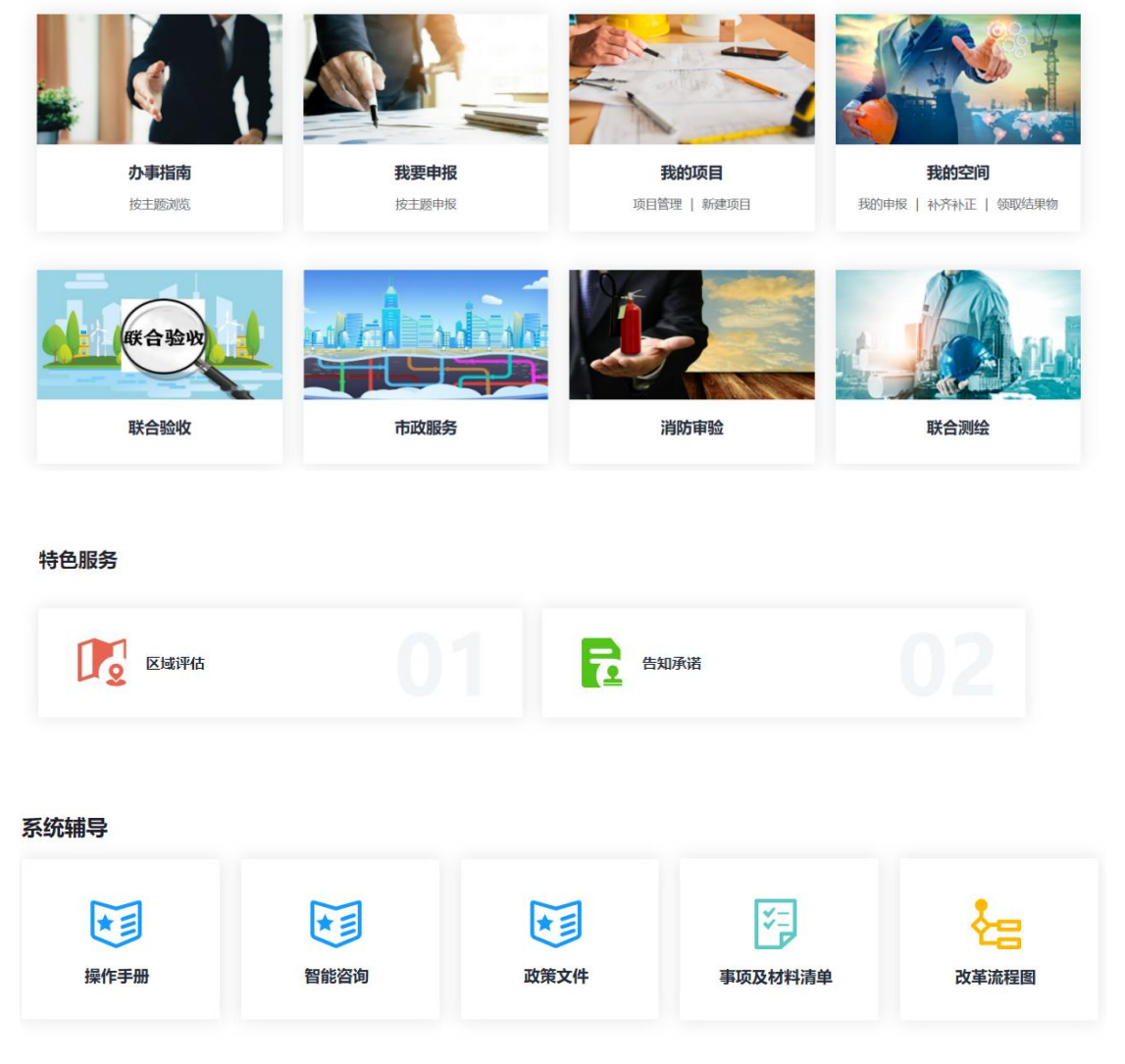

| 系统链接                              |                                  |                                                                     |                                                                |                                                  |                                                        |             |
|-----------------------------------|----------------------------------|---------------------------------------------------------------------|----------------------------------------------------------------|--------------------------------------------------|--------------------------------------------------------|-------------|
| 投资项目在线审批<br>投资项目备案、核准及1<br>一代码赋码。 | <b>监控平台</b><br><sup>南批,项目统</sup> | 建设工程消防审验管理系统<br>対建设工程消防设计审核、消防验<br>收、备案和抽查的全过程进行管理与<br>喝控。<br>応击查看→ | 施工图设计文件审查管理<br>数字化审查,全过程留度,审重<br>透明,提高审查效率,优化营商<br>境。<br>点击查看→ | <b>王 新 林 林 秋 秋 秋 秋</b> 秋 秋 秋 秋 秋 秋 秋 秋 秋 秋 秋 秋 秋 | 入测绘监管服务平台<br>工验收阶段为涉及规划条件<br>、人防工程竣工测量、不录<br>项目提供联合测绘。 | + 核实<br>加产測 |
| 审批情况 近一个月                         | 申报受理及审批情况                        |                                                                     |                                                                |                                                  | 查看更多 →                                                 |             |
| 申报流水号                             | 项目/工程名称                          | 事项名称                                                                | 实施主体                                                           | 申报日期                                             | 办件状态                                                   |             |
| 202404160020                      | 一般社会投资主题测试                       | ≌ 地质灾害危险性评估-杨凌示范区                                                   | 杨凌示范区自然资源和<br>划局                                               | 规 2024-04-16                                     | (办结 (通过)                                               |             |
| 202404160019                      | 一般社会投资主题测试                       | 固定资产投资项目节能审查-杨凌元                                                    | 院区 杨凌示范区行政审批局                                                  | 2024-04-16                                       | 已受理                                                    |             |
| 202404160015                      | 一般社会投资主题测试                       | 国有建设用地使用权划拨批准-杨涛                                                    | 8示范区 杨凌示范区自然资源和<br>划局                                          | 规 2024-04-16                                     | 部门开始办理                                                 |             |
| 202404160015                      | 一般社会投资主题测试                       | 建设用地 (含临时用地) 规划许可<br>杨凌示范区                                          | 证核发- 杨凌示范区自然资源和<br>划局                                          | 规 2024-04-16                                     | (部门开始办理)                                               |             |
| 202404160011                      | 政府投资房建主题测试                       | 建设用地(含临时用地)规划许可<br>杨爱尔尼区                                            | 证核发- 杨凌示范区自然资源和<br>划局                                          | 规 2024-04-16                                     | (部门开始办理)                                               |             |
| 系统运行情况                            | 兄 截止至2024年04月30                  | 日 09:31                                                             |                                                                |                                                  |                                                        |             |
| 本月受理申报<br><b>130</b> 个            | 8 <b>8</b>                       | <sup>本月办结申报数</sup><br>62 ∧                                          | <sub>累计受理申报数</sub><br>179 <sub>个</sub>                         | 累计办<br>91                                        | 结申报数<br>个                                              |             |
|                                   |                                  |                                                                     |                                                                |                                                  |                                                        |             |

1.2.2 办事指南

进入首页后,点击【办事指南】菜单,可以查看每个阶段事项办事指南。

1.2.3 政策指引

进入首页后,点击【政策指引】菜单,可以查看杨凌示范区工程建设项目审 批相关政策发文、政策指引文件。

1.2.4 我的项目

报建单位点击【我的项目】,可以查看本地未申报的所有项目,可以维护所 有项目信息,也可以新增项目。点击【新增项目】,输入项目代码后,进入新增 项目页面,按要求填写项目信息即可。需重点注意,已在投资在线平台完成赋码 的项目,直接输入项目代码,进行申报即可。

| ☆ 国一体化在线政务服务平台 ひろ服务网                           | 杨凌示范区工程建设    | <b>设项目网上办事</b> ;                               | 大厅      |       | 欢迎您, test1   操作                                       | 指引 🕶 📔 退出 |
|------------------------------------------------|--------------|------------------------------------------------|---------|-------|-------------------------------------------------------|-----------|
| 首页 办事指南 政策                                     | 策指引 我要申报     | 我的项目                                           | 我的空间    | 智能辅导  |                                                       |           |
| 欢迎讲入我的                                         | 项目(共分)领      |                                                |         |       |                                                       |           |
| 在我的项目里,您可以新增及管理                                | 项目,通过生命周期图了解 | 项目进展                                           |         |       | • 工建项目、虚拟项目、代办项                                       | 目有什么区别?   |
| 工建项目                                           |              | 拟项目                                            |         | 代办项目  |                                                       |           |
| 按时间倒序 >>                                       |              |                                                |         | 请输入项目 | 代码或名称                                                 | 查询        |
| ④ 新增项目                                         | 3            | <b>肖防验收_K001</b><br>制防验收_K001<br>一般政府投资房建市政    | 项目      | 本地    | <b>游防验收0428_E002</b><br>浦防验收0428_E002<br>一般政府投资房建市政项目 | 本地        |
|                                                |              | 工程管理                                           | 生命周期图   |       | 工程管理 生命關係                                             | 遐 …       |
| 消防验收0428_E001<br>消防验收0428_E001<br>一般政府投资房建计取项目 | 3585<br>1    | <b>肖防设计审查_W00</b><br>制防设计审查_W003<br>一般社会投资房建市政 | 3<br>项目 | 本地    | <b>消防设计审查_W002</b><br>消防设计审查_W002<br>一般政府投资房建市政项目     | 本地        |
| 工程管理 生命                                        | 周期图 …        | 工程管理                                           | 生命周期图   |       | 丁程管理 牛命磨糕                                             |           |

1.2.5 我要申报

报建单位进入首页后,点击我要申报。进入申报页面后选择申报方式,输入 项目代码或项目名称搜索要申报的项目,点击申报按钮。

|                               |   |  | 如有疑问请联系 联合测绘客服 |
|-------------------------------|---|--|----------------|
| 始申报                           |   |  |                |
| 春根据您的实际业务选取申报方式<br>○ 申报主题阶段 ④ | • |  |                |
|                               |   |  |                |
|                               |   |  |                |

1.2.6 我的空间

我的空间包括我的首页、申报查询、市政服务、材料查询、区域评估等功能。 同时展示了待办事宜、申报统计、申报项目列表。 1.2.6.1 我的首页

点击【我的首页】快速回到我的空间首页。

1.2.6.2 申报查询

申报查询中对项目进行了分类展示,具体分类如下:

我的申报:展示了该账号下所有可申报的项目,进入我的申报可以查看、撤 件、重新申报。

我的待办:展示了该账号下待办项目。

补齐补正:展示了已经申报但资料不齐全,需要补齐补正的项目。

代办材料:展示了代办材料信息。

草稿箱:填写项目过程中暂存的项目都在草稿箱中展示。

告知承诺补齐:展示了告知承诺补齐项目列表。

限时整改:展示了限时整改项目。

1.2.6.3 市政服务

市政服务中根据报装接入、补齐补正、完工确认、草稿箱分类展示项目:

报装接入:展示了办理市政报装接入的项目。

补齐补正:展示了需要补齐补正的项目。

完工确认:展示了所有已办理完毕,已进行完工确认的项目。

草稿箱:展示了填写申报信息过程中暂存的项目。

1.2.6.4 材料查询

材料查询下可以查看待领取的结果物、审批结果物、中介结果物、历史申报 材料。

1.2.6.5赋码管理

赋码管理中展示了赋码的项目列表。可以通过赋码项目列表查看 项目赋码情况,以及查看项目代码。

1.2.6.6 待办事宜

可以通过待办事宜快速查看补齐补正、草稿箱、复验申请、待领取结果物。

待办事宜

| 补齐补正 | 草稿箱  | 复验申请 | 待领取结果物 |
|------|------|------|--------|
| 10 项 | 88 项 | 0项   | 0项     |
|      |      |      |        |

1.2.6.7 申报统计

申报统计中可以快速查看我的申报、不予受理的申报、已撤件的申报、已退 件申报的项目列表。

申报统计

| =-        | =-     | =-    | =-      |
|-----------|--------|-------|---------|
| 我的申报      | 不予受理申报 | 已撤件申报 | 已退件申报   |
| 共 206 个申报 | 共8个申报  | 共7个申报 | 共 0 个申报 |

1.2.6.8申报项目列表

展示该账号下所有申报中的项目,可以点击查看项目信息。

| 申报中列表        | 目前在办有105个申报                        |               |                  |       |    |
|--------------|------------------------------------|---------------|------------------|-------|----|
| 申报流水号        | 项目代码   项目名称                        | 阶段名称   事项名称   | 申报日期             | 申报状态  | 操作 |
| 202404290013 | 0425社会投资主题<br>5244202              | 施工许可阶段        | 2024-04-29 14:54 | 日受理   | 查看 |
| 202404290009 | 消防验收备案0426_F011<br>消防验收备案0426_F011 | 施工许可阶段        | 2024-04-29 11:19 | (已愛理) | 查看 |
| 202404290006 | 0425社会投资主题<br>5244202              | 立项用地规划许可阶段    | 2024-04-29 11:08 | 已受理   | 查看 |
| 202404290007 | 0425社会投资主题<br>5244202              | 建设项目环境影响评价报告表 | 2024-04-29 11:08 | 已受理   | 查看 |
| 202404290008 | 0425社会投资主题<br>5244202              | 取水许可-杨陵区      | 2024-04-29 11:08 | (已受理) | 查看 |

1.2.7 常用服务

常用服务中归集了使用率比较高的项目,可以快速查看办事指南,快速申报 项目,快速进入我的项目查看项目情况,快速进入我的空间查看项目列表。

常用服务

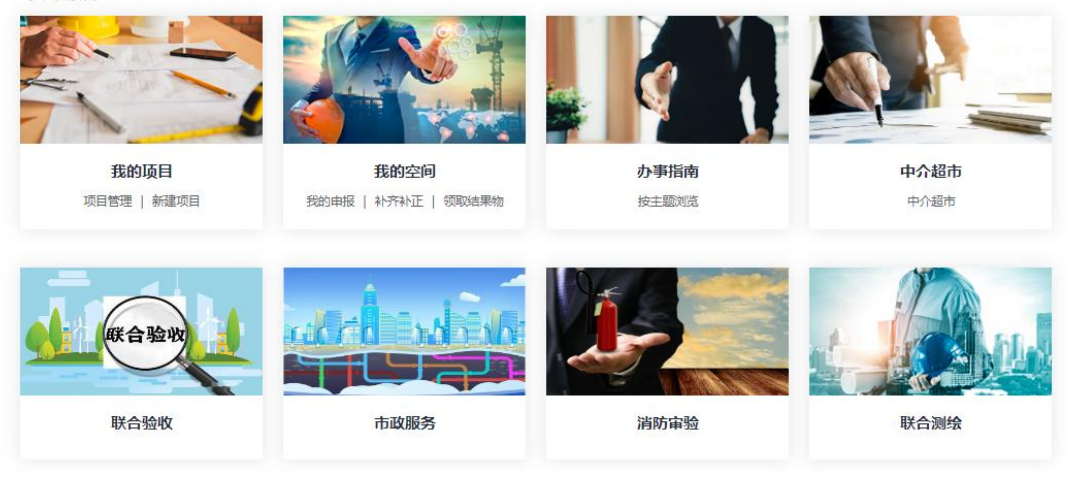

#### 1.2.8 系统辅导

系统辅导提供了操作手册、项目申报、政策文件、事项材料清单、改革流程 图等,用户可以快速进入。

系统辅导

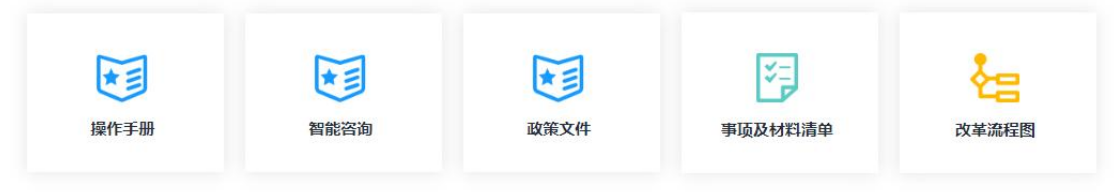

#### 1.2.9 系统链接

根据用户申报的项目关联事项,在系统链接出挂上了用户可能还需要访问的 其他系统地址。

| 投资项目在线审批监控平台         |                                            | 建设工程消防审验管理系统                    |                   | 施工图设计文件审查管理系统                  |                  | 联合测绘监管服务平台                             |                         |
|----------------------|--------------------------------------------|---------------------------------|-------------------|--------------------------------|------------------|----------------------------------------|-------------------------|
| 投资项目备案、核准历<br>一代码赋码。 | 3. 東田 (東田) (東田) (東田) (東田) (東田) (東田) (東田) ( | 对建设工程消防设计看<br>收、备案和抽查的全还<br>调控。 | 审核、消防验<br>过程进行管理与 | 数字化审查,全过程器<br>适明。提高审查效率,<br>境。 | 留痕,审查结果<br>优化营商环 | 在竣工验收阶段为涉及<br>测量、人防工程竣工测<br>绘的项目提供联合测绘 | 规划条件核实<br> 量、不动产测<br>:。 |
| 点击查看→                | ~                                          | 点击查看→                           | 命                 | 点击查看→                          |                  | 点击查看→                                  | X                       |

1.2.10 审批情况

审批情况下公示了近一个月受理及审批的项目情况,可以查看项目的办理状 态。

| 审批情况 近一个月    | 月申报受理及审批情况                  |                                    |                   |            | 查看更多 →    |
|--------------|-----------------------------|------------------------------------|-------------------|------------|-----------|
| 申报流水号        | 项目/工程名称                     | 事项名称                               | 实施主体              | 申报日期       | 力件状态      |
| 202404290010 | 消防设计审查_W003                 | 建设工程竣工验收消防备案-杨陵区                   | 杨陵区住房和城乡建设局       | 2024-04-29 | (功结 (通过)) |
| 202404290009 | 消防验收备案0426_F011             | 建设工程质量监督手续-杨陵区                     | 杨陵区人民防空委员会办<br>公室 | 2024-04-29 | 已受理       |
| 202404290009 | 消防验收备案0426_F011             | 施工图设计文件审查(联合图审,含消防、<br>人防、技防等)-杨陵区 | 杨陵区住房和城乡建设局       | 2024-04-29 | 已受理       |
| 202404290009 | 消防验收备案0426_F011             | 应建防空地下室的民用建筑项目报建审-杨<br>陵区          | 杨陵区人民防空委员会办<br>公室 | 2024-04-29 | 已受理       |
| 202404290009 | 消防验收备案0426_F011             | 建筑工程施工许可证核发-杨陵区                    | 杨陵区住房和城乡建设局       | 2024-04-29 | (已愛理)     |
|              | Williams, Jacobie and model | 1 R.L. 77 (7) 23 (1) 27 R-+ (7)    | 杨陵区人民防夺委员会办       |            |           |

1.2.11 系统运行情况

通过系统运行情况模块可以查看本月受理的项目数,本月办结的项目数,累 计受理的项目数以及累计办结的项目数。

| 系统运行情况截止                           | 至2024年04月30日 | 3 10:10                |                         |                        |  |
|------------------------------------|--------------|------------------------|-------------------------|------------------------|--|
| <sup>本月受理申报数</sup><br><b>130</b> ∧ |              | 本月办结申报数<br><b>62</b> ↑ | 累计受理申报数<br><b>179</b> ↑ | 累计办结申报数<br><b>91</b> ↑ |  |

## 1.3 项目申报

杨凌示范区工程建设项目审批管理系统主要功能是为建设单位提供项目申报 入口,如在陕西省政务服务网通过统一社会信用代码已完成注册,直接登录杨凌 示范区工程建设项目网上办事大厅。

1.3.1 工建项目

点击【我的项目】可以查看本地新增过的所有项目,右上角可以通过项目代 码或名称精准查询项目。本地项目中点击【工程管理】可以对项目进行查看、拆 分和申报。

| ☆国一体化在线政务服务平台 ひろ服务网 杨凌示范 | 区工程建设项目网上办事                                 | 大厅    |        | 欢迎您,                                          | test1   操作語  <del>、</del> | 退出   |
|--------------------------|---------------------------------------------|-------|--------|-----------------------------------------------|---------------------------|------|
| 首页 办事指南 政策指引             | 我要申报 我的项目                                   | 我的空间  | 智能辅导   |                                               |                           |      |
| 欢迎进入我的项目                 | (共57不则])                                    |       |        |                                               |                           |      |
| 在我的项目里,您可以新增及管理项目,通过生命   | >周期图了解项目进展                                  |       |        |                                               | 筑项目,代办项目有什 <i>么</i>       |      |
|                          | 區狀項目                                        |       | 代刅项目   |                                               |                           |      |
| 按时间倒序                    |                                             |       | 请输入项目代 | 周或名称                                          |                           | 查询   |
| ③ 新増项目                   | <b>消防验收_K001</b><br>消防验收_K001<br>一般政府投资房建市网 | 项目    | 本地     | 消防验收0428_E002<br>消防验收0428_E002<br>一般政府投资房建市政项 | 页目                        | 本地   |
|                          | 工程管理                                        | 生命周期翌 |        | 工程管理                                          | 生命周期图                     | ***: |

1.3.2 代办项目

进入我的项目,点击【代办项目】可以查看目前所有待办项目,可以通过右 上角搜索框输入项目名程或代码进行搜索。

| 首页        | 办事指南 | 政策指引 | 我要申报                  | 我要辅导 | 我的项目 | 我的空间    |                                           |
|-----------|------|------|-----------------------|------|------|---------|-------------------------------------------|
| <b>欢迎</b> |      |      | 1 (共立个项目)<br>生命周期图了样中 | 與目进展 |      |         | · 什么協定下 项目本地威密?<br>• 工建项目、虚拟项目、代办项目着什么区别? |
| - A       | 工建项目 |      | 虚                     | 以项目  |      | 代办项目    | 1.5                                       |
| 按时间倒      | 序    |      |                       |      |      | 请输入项目代码 | 马或名称 查询                                   |

1.3.3 生命周期图

点击本地项目右下角的【生命周期图】,可以查看项目生命周期、办理事项、 申报材料、补齐补正等信息。如下图:

| 验收_K001【消防验收_K001】 🧲                                                                                                    |                                                                                                    |                                                                                                    |                                                                                                    |                                                                                                    | 2                                                                                                    |
|----------------------------------------------------------------------------------------------------|----------------------------------------------------------------------------------------------------|----------------------------------------------------------------------------------------------------|----------------------------------------------------------------------------------------------------|----------------------------------------------------------------------------------------------------|----------------------------------------------------------------------------------------------------|
| 0 工作目 ◎<br>审批总用时                                                                                                    |                                                                                                    | 0 自然日 @<br>與說用时                                                                                                    | <b>6</b> 次<br>申报次数                                                                                                    | - <b>11</b> 个<br>由报师项数                                                                                                    | = <b>122</b> ↑<br>#®7#%                                                                                                    |
| 已办事项数 8个                                                                                                    | 這期事項数 <b>0</b> 个                                                                                                    | 管机通信事项数 2个                                                                                                    | 并股重批事项数 11 个                                                                                                    | 并行撤进事项数 0 个                                                                                                    | 中介華現設 0个 公共服務事項数 0个                                                                                                    |
| (I) <b>IQE I I I I I</b><br>2024-04-28 17.19                                                                                                    |                                                                                                    |                                                                                                    |                                                                                                    |                                                                                                    | ● 工程 ● わ城 ● 世行中 ◎ ボジ                                                                                                    |
| ()<br>工程限建<br>2004-04-28 17:24                                                                                                    | 这项用地规划时间阶段<br>用时10个工作目)                                                                                                    |                                                                                                    | で<br>工程設定許可解決<br>用E PAT注目                                                                                                    | 施計中可納役<br>开始 2024-04-29 1001                                                                                                    | ALTERNAME<br>File 204-64 21 17 24                                                                                                    |
| (2)<br><u>工程</u> 課題<br>2014-04-28 17:24<br>乾澤瑛 (21)                                                                                                    | 立原用地現代的可能設 用町 154万下日   次日本の第四日本(14日)                                                                                                    | 8                                                                                                    | CENTRAL<br>CENTRE<br>CENTRE<br>CENTRE                                                                                                    | 国工作可解決<br>用は204-04-30 1001<br>(用は204-04-30 1001<br>(用は204-04-30 1001)     日本の小工作日     1017時の中小文は重要(日本等素、金融計 人計作     1017時の中小文は重要(日本等素、金融計 人計作                                                                                                    | UIDRONG<br>NIZOVARITA<br>(REINAZHE)<br>REATROZHE (201                                                                                       |
| 正確認定<br>2004-04-28 17:24<br>総定項(21)                                                                                                    | <ul> <li>         立規制地規制的可加級         <ul> <li></li></ul></li></ul>                                                                                                    | 2<br>744790                                                                                                    | IRENO POINT<br>REINTRE<br>REINTRE<br>ROTE (destro) CONSTANT                                                                                                    | よい<br>していたい<br>していたいでは<br>していたいでは<br>のでいたのでは<br>のでいたのでのでのでいたのでは<br>のでいたのでのでのでのでのでのでのでのでのでのでのでのでのでのでのでのでのでので                                                                                                    | じたのれら     になった。     にたいままでは     になっ     になっ     になっ     になっ     になっ     になっ     になっ     になっ     になっ     になっ     になっ     になっ     になっ     になっ |
| です。<br>正日時度<br>2014-04-35 17.24<br>単数単項 (21)                                                                                                    | 2<br>立体理的支援的の利用<br>用目の工作日<br>あた的交流目線以作用<br>線の応用の形式の手術を構成<br>をからのなります。<br>またまでの                                                                                                    | 能<br>/形成没                                                                                                    | ে<br>IEEBENIIYIDE<br>(REIMITE)<br>মচেথাসের্জন<br>উপনের (এজাইড) মর্ডাপ্যান্ডম                                                                                                    | <u>国王的 (明末) (明末)</u><br>国王的(明末) (明末)<br>周囲 (明末) (明末)<br>第二回(明末) (明末)<br>第二回(明末) (明末)<br>第二回(明末) (明末)<br>(明末) (明末)<br>(明末) (明末)<br>(明末) (明末)<br>(明末) (明末)<br>(明末)<br>(明<br>)<br>(明末)<br>(明末)<br>(]<br>(]<br>(]                                                                                                    |                                                                                                    |
| で<br>正確規定<br>2004-04-25 17:24<br>単規事項 (21)                                                                                                    | <ul> <li>回動用機能等の構成</li> <li>回動用機能等の構成</li> <li>回転はなり、</li> <li>回転はなり、</li> <li>回転はなり、</li> <li>日本のため、</li> <li>日本のため、</li> <li></li></ul>                                                                                                    | を<br>一部成況<br>二部に<br>二部に<br>二部に<br>二部に<br>二部に<br>二部に<br>二部に<br>二部に                                                                                                    | LEBERHOUSE<br>(REISTAN)<br>KONSTAN<br>REISTAN<br>REISTAN                                                                                                    |                                                                                                    |                                                                                                    |
| <u>теке</u><br>2014-0430 1754                                                                                                    | Constructions of the second second se | 2<br>/形成没<br>書筆报<br>可证成发                                                                                                    | LEBRANDER<br>(REVENDE)<br>KONSTRE<br>REVENDER<br>REVENDER<br>REVENDER<br>REVENDER<br>REVENDER<br>REVENDER<br>REVENDER<br>REVENDER<br>REVENDER<br>REVENDER                                                                                                    | 正正の中になっていた。     正正の中になっていた。     田正的のはった中華(小田田市・山村・山村・山村・山村・山村・山村・山村・山村・山村・山村・山村・山村・山村・                                                                                                    |                                                                                                    |
| です。<br>王年初期<br>王年4年3日 1734<br>単版単句(21)                                                                                                    | 2.5月間の起これの日本     2.5月間の起これの日本     2.5月間の起これの日本     3.5月になった日本     3.5月になった日本     3.5月に                                                                                                    | を<br>2015年<br>2015年<br>2015<br>2015<br>2015<br>2015<br>2015<br>2015<br>2015<br>2015<br>2015<br>2015 | ISBALLA (SALVA) (KONTURK)                                                                                                    | ビストの形成                                                                                                    |                                                                                                    |
| 王師紀<br>王はらめ 1128<br>単語単で (21)                                                                                                    | এর্জনের্জ্রের নার্জনের নার্জনের নার নার্জনের নার্জনের নার নার নার নার নার নার নার নার নার না                                                                                                    | 8<br>何何故义<br>君崔茂<br>可证故没                                                                                                    | EXERTIFICATION<br>(AND INCOMPOSED<br>EXEMPLICATION<br>REALING (SHARING) RECOMPOSED<br>EXEMPLICATION (SHARING) RECOMPOSED<br>EXEMPLICATION (SHARING) RECOMPOSED<br>EXEMPLICATIO | EITHORN<br>BILLING AND INT<br>BILLING AND INT<br>BILLING AND AND AND<br>BILLING AND AND<br>BILLING AND AND<br>BILLING AND<br>BILLING<br>BILLING<br>BILLING<br>AND<br>BILLING<br>AND<br>AND<br>BILLING<br>AND<br>AND<br>AND<br>AND<br>AND<br>AND<br>AND<br>AND<br>AND<br>AND                                                                                                    |                                                                                                    |
| 王師戸<br>王師子<br>王師子<br>王師子<br>王師子<br>王師子<br>王師子<br>王師子<br>王<br>王師子<br>王<br>王師子<br>王<br>王の<br>本<br>二<br>田<br>二<br>本<br>二<br>二<br>二<br>二<br>二<br>二<br>二<br>二<br>二<br>二<br>二<br>二<br>二 | この研究を見ていていていていていていていていていていていていていていていていていていてい                                                                                                    | 8<br>1968<br>1923<br>1923<br>1923<br>1923<br>1923<br>1923<br>1923<br>1923                                                                                                    | LEBRANISA<br>REVELOS<br>DEPARTAN<br>ROTE (SANTRO) ROPFLEX                                                                                                    | ETFORM<br>BETWEEN<br>BETWEEN | birgen bereiter bereicher sind richter ber bereicher ber bereicher ber bereicher ber ber bereicher ber ber ber ber ber ber ber ber ber b    |

#### 1.3.4 项目申报

项目信息填写完保存后,可以在我的项目中查看以及修改。确认信息无误后 点击【我要申报】菜单,选择申报方式后,输入项目名程或项目代码搜索到要申 报的项目,点击申报按钮。如下图:

|                            | 以東指5  找要          | 甲酸 我的项目           | 我的空间                            | 智能辅导                       |                                   |
|----------------------------|-------------------|-------------------|---------------------------------|----------------------------|-----------------------------------|
|                            |                   |                   |                                 |                            |                                   |
| 欢迎进入我                      | <b>要</b> 申报       |                   |                                 |                            |                                   |
| 您可以选择对应的申报方式.              | 通过项目/工程查询指定       | 项目或 <u>工程进行申报</u> |                                 |                            | 如何拆分工程进行申报?                       |
|                            | Consul            |                   |                                 |                            |                                   |
|                            |                   |                   |                                 |                            |                                   |
| 甲报前准备                      |                   |                   |                                 |                            |                                   |
| 立项用地规划阶段                   | 2                 |                   | 3<br>施工                         | 许可                         | 4 竣工验收                            |
| 清登陆"投资项目在线间<br>合"登记赋码或 申请献 | 副北监管平 🖜 🏾 王朝<br>四 | 呈建设许可             | <ul> <li>申报前<br/>如有系</li> </ul> | i,请先完成联合审图<br>问请联系联合审图客服 🥎 | ➡ 申报前,请先办理 联合测绘<br>如有疑问请联系 联合测绘客服 |
|                            |                   |                   |                                 |                            | 0                                 |
| 开始申报                       |                   |                   |                                 |                            |                                   |
| *请根据您的实际业务选取申              | 报方式               |                   |                                 |                            |                                   |
| 🔒 申报主题阶段 🕑                 | 0                 |                   |                                 |                            |                                   |
|                            |                   |                   |                                 |                            |                                   |
|                            |                   |                   |                                 |                            |                                   |
|                            |                   |                   |                                 |                            |                                   |

#### 1.3.4.1 申报流程

申报流程为缺项目信息-选择审批流程类型-选择审批阶段和事项-填写一张 表单-提交申报材料-完成申报。

1.3.4.2 确认项目信息

## 点击申报后,进入项目信息确认界面,可以修改错误的信息,标红色星星(

\*)的为必填内容。

| 自火 火車道                                                                                            | 南 政策指引                                                           | 我要申报 我的1                                  | 项目 我        | 的空间 智能辅导                                                      | ₽                            |  |
|---------------------------------------------------------------------------------------------------|------------------------------------------------------------------|-------------------------------------------|-------------|---------------------------------------------------------------|------------------------------|--|
| 项目/工程信息                                                                                           | 补充项目/工程信息                                                        |                                           |             |                                                               |                              |  |
| * 🚱 项目代                                                                                           | 码 消防验收0428_E001                                                  |                                           |             | 工程代码                                                          | 消防验收0428_E001                |  |
| *项目/工程名                                                                                           | 称 消防验收0428_E001                                                  |                                           |             |                                                               |                              |  |
| * 🕑 项目/工程所属区                                                                                      | 域 杨凌示范区                                                          | ~                                         | 杨凌示范区       |                                                               | > 跨鎮街 (区级审批)                 |  |
|                                                                                                   |                                                                  |                                           |             |                                                               |                              |  |
|                                                                                                   | 🛕 请计知远详,刘远详区9                                                    | 9X3X62 17/861948, 20940340;               | 品区湖/N미, 府里  | 11世影响后续审批坏节及用                                                 | 4 <u>1</u>                   |  |
| * 详细建 <mark>设地</mark>                                                                             | ▲ 请行知远学, 观远学区。<br>址 杨凌示范区杨凌示范区                                   | 示范区政务服务大厅                                 | 黑区湖州1月, 倚重  | 1接影响后续单批外节及用                                                  | 1)                           |  |
| " 详细建设地<br>* 立项类                                                                                  | ▲ 1917年2024, 3025年25<br>址 杨凌元在区杨凌元在区<br>型 审批                     | ★ 342 「第 44 # 1, 23 # 0 48 5<br>示范区政务服务大厅 | REAKIND, HE | · 按资料明后获申和2时币及用<br>● 按资来源                                     | 政府投资                         |  |
| <ul> <li>洋細建设地</li> <li>立项类</li> <li>② 资金属</li> </ul>                                             | ▲ 資行如四年, 须应率25<br>址 杨波示范区杨波示范区<br>型 审批<br>性 國有控股项目               | ₩₩₩₩₩₩₩₩₩₩₩₩₩₩₩₩₩₩₩₩₩₩₩₩₩₩₩₩₩₩₩₩₩₩₩₩      |             | 1998》明后续单批外节及用<br>* 投资来源<br>* 土地获取方式                          | 政府投资<br>划规用地                 |  |
| <ul> <li>洋田建设地</li> <li>立茨美</li> <li>● 法金属</li> <li>・ 建设性</li> </ul>                              | ▲ 時日和四時, 初四時, 初四時年25<br>址 杨波示范区杨波示范区<br>型 审批<br>性 国有控股项目<br>預 新建 | ₩₩₩₩₩₩₩₩₩₩₩₩₩₩₩₩₩₩₩₩₩₩₩₩₩₩₩₩₩₩₩₩₩₩₩₩      |             | 建設制店架串放补口及用<br>- 投資未源<br>- 土地研取方式<br>- 建筑面积 (m <sup>2</sup> ) | ag<br>政府投资<br>刘瑗用地<br>1500   |  |
| <ul> <li>洋田建设地</li> <li>立项类</li> <li>● 資金庫</li> <li>・建设性</li> <li>・用地面积(m<sup>2</sup>)</li> </ul> | ▲ 時日本回避年, 初四年2年25<br>址                                           | AND AND AND AND AND AND AND AND AND AND   |             | 3 建設 明 に 映 申 起 か つ 及 用                                        | 政府投资<br>划规用地<br>1500<br>2000 |  |

1.3.4.3选择审批流程类型

点击申报后,进入项目信息确认界面,可以修改错误的信息,标红色星星( \*)的为必填内容。确认无误后,点击下一步按钮。如信息有误,可点击上一步 回到项目信息页面。

| C?. | 全国一体化在线政务                                            | 新服务平台<br>网 杨凌               | 示范区工程建                        | 设项目网上办事                    | 大厅                       |            | 欢迎您,test                                        | 1   操作指引 -   退出              |  |
|-----|------------------------------------------------------|-----------------------------|-------------------------------|----------------------------|--------------------------|------------|-------------------------------------------------|------------------------------|--|
| 首页  | 办事指南                                                 | 政策指引                        | 我要申报                          | 我的项目                       | 我的空间                     | 智能辅导       |                                                 |                              |  |
| 消滅  | <b>防验收0</b><br>#80428 E001<br>###M#)<br>@<br>@A\项目信息 | 428_E0                      | 01<br>2<br>2005               | 3<br>257412/10/07/07       | (<br>#5-                 | 4)<br>-张承单 | 二种电报方式(4<br>2009)(50 T (20<br>20<br>3<br>建文电报材料 | #什么区跡?<br>E行曲殿?<br>⑥<br>売成申报 |  |
|     |                                                      | 您当前                         | 申报的主题是:<br>一般政府<br>当前项目已设     | <b>投资房建市政</b><br>定主题,后续申报葡 | 【 <b>项目</b><br>3会一直沿用该主题 | ığ.        |                                                 |                              |  |
|     |                                                      | 第20週<br>第4<br>第4<br>第4<br>第 | 2:<br>前申报项目/工程的.<br>前申报工程的主题与 | 主主题与实际不符?<br>5所属项目的主题不     | 【显示回答】<br>一致?(显示回答)      |            |                                                 |                              |  |
|     |                                                      |                             |                               | 上一步                        | 下一步                      |            |                                                 |                              |  |

1.3.4.4 选择审批阶段和事项

选择审批阶段和事项,先选择要申报的阶段,然后选择对应要申报的事项, 可以选择并联审批。

| 防验收0428_E001<br>申报主题阶段 ) |                                      |   | 如何拆分] | [霍进行申报? |
|--------------------------|--------------------------------------|---|-------|---------|
|                          | ···································· |   |       |         |
|                          |                                      |   |       |         |
| ↑ <b>段选择 →</b> ●0.5要申号的新 | 9 <u>7</u>                           |   |       |         |
| <b>介段选择</b> 确认思要申报的阶级    | s.                                   | 3 | 4     |         |
|                          | 2                                    | 3 | 3     | B       |

|                                                                         | 我的空间智慧            | 能辅导            |                 |          |
|-------------------------------------------------------------------------|-------------------|----------------|-----------------|----------|
| <b>并联事项</b> (共4个事项) (如果事项元常申报,则取消构造(注意:并联业办事项必须取付进中国                    | (取消选中) ; 如果无法取消勾近 | 患,并且已力理,则在"力理状 | 家"下拉框中选择"已经办过了" | }        |
| 事项名称                                                                    | 是否必办 😨            | 审批层级 🚱         | 办理状态 💿          | 是否办理 🕄   |
| 政府投资项目建议书审批【雪知承诺】<br>审批纲门: 示范区发展和政革局 审批时限: - (工作日)                      | ( <u>&amp;</u> )  | 杨凌示范区 🗸        | 可办理 🗸           | ~        |
| <b>建设项目用地预审与选址意见书核发 (<u>雪如季度</u>)</b><br>审批卸行: 杨瓷元范区行政审批局 审批时限: - (工作日) | ( <u>2</u> 77)    | 杨凌示范区 🗸        | 可办理 🗸 🗸         |          |
| 政府投資项目可行性研究报告审批<br>审批部门:示范区发展和政革局 审批対限:-(工作日)                           | (必办)              | 杨凌示范区 🗸        | 可办理 🗸 🗸         |          |
| 建设用地(含临时用地)规划许可证核发<br>审批部门:杨表示范区自然资源和规划局  审批对限:-(工作日)                   | (必办)              | 杨凌示范区 🗸        | 可办理 🗸 🗸         | <b>~</b> |
| 并行推进事项 (共4个事项) (如果事项无需申报,则取消勾遗;如果无法取消勾遗,并且已加                            | 9理,则在"办理状态"下拉框中运  | 言择"已经办过了")     | 请输入事项名称查询       |          |
| ▲行政许可 (4)                                                               |                   |                |                 |          |
| 事项名称                                                                    | 是否必办 🚱            | 审批层级 🚱         | 办理状态 🚱          | 是否办理 🚱   |
| <b>固定资产投资项目节能审查</b><br>审批纲门: 杨凌元范区行政审批局 审批约限: - (工作日)                   | <u>(必办</u> )      | 杨凌示范区 ~        | 可办理 🗸           |          |
| 地质灾害危险性评估                                                               |                   |                | 司办理             |          |

需要重点注意:事项默认为勾选状态,如果事项无需申报,则取消勾选(注意: 并联必办事项必须同时选中或取消选中);如果无法取消勾选,并且已办理, 则在"办理状态"下拉框中选择"已经办过了"

1.3.4.5 填写一张表单

部分事项申报时需要填写一张表单,按要求填写好信息后,点击保存(切记 一定要点击保存),然后点击下一步。

| <b>消防</b> 验收04                                      | 28_                                                                                                    | E001                                                                                                    | <u>j</u>                                                                                                    |                                              |                                                                                                    |                                                                                                    | ▶ 三种电报方                                                                |             |
|-----------------------------------------------------|----------------------------------------------------------------------------------------------------|----------------------------------------------------------------------------------------------------|----------------------------------------------------------------------------------------------------|----------------------------------------------|----------------------------------------------------------------------------------------------------|----------------------------------------------------------------------------------------------------|------------------------------------------------------------------------|-------------|
| 消防验收0428_E001                                       |                                                                                                    |                                                                                                    |                                                                                                    |                                              |                                                                                                    |                                                                                                    | 201916-57 T                                                            | 登进行申报?      |
| 确认项目信息                                              |                                                                                                    | ○ 送择审批流程                                                                                                    | 类型                                                                                                    | 送择审批阶段和事项                                    | <b>4</b><br>道写一张表                                                                                                    | 单                                                                                                    | 5 提交申报材料                                                               | (6)<br>完成申报 |
| 一张表单 共有2张表单                                         | 蠕要填写                                                                                                    |                                                                                                    |                                                                                                    |                                              |                                                                                                    |                                                                                                    |                                                                        |             |
| 1 建设项目用地预审与进<br>见书                                  | 地意                                                                                                    | 2 建设                                                                                                    | 用地规划许可i                                                                                                    | Æ                                            |                                                                                                    |                                                                                                    |                                                                        |             |
| 基本信息                                                |                                                                                                    |                                                                                                    |                                                                                                    |                                              |                                                                                                    |                                                                                                    |                                                                        |             |
|                                                     | 程编码                                                                                                    | 消防验收0-                                                                                                    | 428_E001                                                                                                    |                                              |                                                                                                    | * 工程名称                                                                                                    | 消防验收0428_E001                                                          |             |
| * I                                                 | 程地址                                                                                                    | 示范区政务                                                                                                    | 服务大厅                                                                                                    |                                              |                                                                                                    |                                                                                                    |                                                                        |             |
|                                                     |                                                                                                    |                                                                                                    |                                                                                                    |                                              |                                                                                                    |                                                                                                    |                                                                        |             |
| · 项目强<br>全国一体化在线政务服务平台<br>政务服务 网                    | 设依据                                                                                                    | 请输入项目<br>示范区工程                                                                                                    | 1建设依据<br>2<br>建设项目网                                                                                                    | 上→⇒                                          | * 拟                                                                                                    | 用地面积(m²)                                                                                                    | 清输入的用地面积<br>效应您, test1 Ⅰ 操作排                                           | 6 ▼  週出     |
| 全国一体化在组动务服务平台<br>政务服务网<br>页 の事指南 政<br>天田 - 2 天天平美安美 | 设依据<br>杨凌<br>叛指引                                                                                                    | 请输入项目<br>示范区工程<br>我要申1                                                                                                    | 1離除依端<br>登建设项目网<br>限 我的                                                                                                    | 上 <del>一步</del><br><b>〕上办事大厅</b><br>项目 我的空   | * 拟<br>下一步                                                                                                    | 用地面积(m)                                                                                                    | 请输入部用地面积<br>双距您、test1   操作器                                            | 6]★  週出     |
|                                                     | 1设依据<br>新道引<br>2 建                                                                                                    | 前输入项目       前输入项目       示范区工程       我要申封       设用地规划计                                                                                    | 建設の休備 建設しの目内 度 我的 午可证                                                                                                    | 上 <b>→</b> 参<br><b>〕上办事大厅</b><br>项目 我的空      | <ul> <li>* 规</li> <li>下-步</li> <li>3</li> <li>3</li> <li>3</li> <li>4</li> <li>5</li> <li>4</li> <li>4</li> <li>5</li> <li>4</li> <li>5</li> <li>4</li> <li>5</li> <li>4</li> <li>5</li> <li>4</li> <li>5</li> <li>4</li> <li>5</li> <li>5&lt;</li></ul> | 用地面积(m)                                                                                                    | 请输入现用地面积<br>双距泡、test1   操作相                                            | 6) ★   週出   |
|                                                     | 设依据<br><b>杨凌</b> 迈<br>2 建                                                                                                    | 前输入项目       前输入项目       示范区工程       我要申封       设用地规划计                                                                                    | 建設の統備<br>建建设项目网<br>度 我的<br>午可证                                                                                                    | 上一步<br>]上办事大厅<br>项目 我的空                      | * 拟<br>下一步                                                                                                    | 用地面积(m)                                                                                                    | 谢输入现用地面积<br>双应您.test1   操作排                                            | 6) ★   週出   |
|                                                     | (2) 建建筑 (2) 建建筑 (2) 建建筑 (2) 建建筑 (2) 建建筑 (2) 建建筑 (2) 建建筑 (2) 建建筑 (2) 建建筑 (2) 建建筑 (2) 建建筑 (2) 建建筑 (2) 建筑 (2) (2) (2) (2) (2) (2) (2) (2) (2) (2) | 前输入项目 示范区工程 投票申却 设用地规划 (20428_E001                                                                                                    | 諸学校成績 諸学校成員 内 (2) 日本 (1) (2) (2) (2) (2) (2) (2) (2) (2) (2) (2                                                                                                    | 上→参<br><b>)上办事大厅</b><br>项目 我的空               | * 拟<br>下一步<br>可 智能辅导                                                                                                    | 田地面积(m*)                                                                                                    | 请输入初用地面积                                                               | 月▼  週出      |
|                                                     | 设休漏<br>杨凌<br>策指引<br>2 建<br>消防除<br>示范区J                                                                                                    | 前编入项目       前编入项目       示范区工程       我要申封       设用地规划计       设0428_E001       故务服务大厅                                                      | 建設の第二部での第二部では、第二部では、第一部では、第一部では、第一本。。本本。。 | 上 <del>一步</del><br><b>]上办事大厅</b><br>项目   我的空 | * 拟<br>下一步                                                                                                    | 用地面积(m*)                                                                                                    | ※第編入30月19回20日<br>第3回20、test1   操作時<br>28_E001                          | Fil ★ [ 退出  |
|                                                     | (2) 建<br>清洁(1)<br>(2) 建<br>示范区(1)<br>(3)<br>(3)<br>(3)<br>(3)<br>(3)<br>(3)<br>(3)<br>(3)<br>(3)<br>(3                                                                                                    | 前输入项目<br>前输入项目<br>式要申封<br>设用地规划;<br>次0428_E001                                                                                           | 諸学校依備 諸学校依備 君建设び目内 保 我的 午可证                                                                                                    | 上一步<br>]上 <b>办事大厅</b><br>项目   我的空            | * 拟<br>下一步<br>智能辅导<br>* 工程公称                                                                                                    | 田地面积(m)       調約3金次04       調約3金次04                                                                                                    | 前输入的用地面积       次迎怨, test1   操作和       28_E001                          | 6] ▼   週出   |
|                                                     | (没休編<br>杨凌<br>新編引)<br>(2) 建<br>(注前の)<br>(注前の)<br>(注前の)                                                                                                    | 请输入项目<br>示范区工程<br>我要申扣<br>设用地规划<br>议<br>的428_E001<br>故苏服务大厅<br>页目副论依据<br>页目以选位置                                                          | 諸学校依備 器建设项目网 限 我的 午可证                                                                                                    | 上 <b>→</b><br><b>〕上办事大厅</b><br>项目 我的空        | <ul> <li>* 规</li> <li>下ーを</li> <li>S能続号</li> <li>* 工程名称</li> <li>* 小用地面积(m)</li> </ul>                                                                                                    | 用地面积(m)                                                                                                    | ※明約入30月1日回20日 XX202/20、test1   操作時 28_E001 HD208日                      | lei ≠   28± |
|                                                     | 後依据<br>杨凌波<br>第第第<br>(1)<br>(2)<br>建<br>(1)<br>(1)<br>(1)<br>(1)<br>(1)<br>(1)<br>(1)<br>(1)<br>(1)<br>(1)                                                                                                    | 前输入项目       前输入项目       示范区工程       致要申封       设用地规划计       收0428_E001       软务服务大厅       项目影说依媚       截以单位会称                            | 諸学校依備       建建设项目风     現金       第1部学校依備     現金       第1部学校依備     現金       第1部学校依備     現金       第1部学校依備     現金                                                                                                    | 上一步<br>〕上 <b>办事大厅</b><br>项目 我的空              | <ul> <li>* 規</li> <li>下ー参</li> <li>番能編号</li> <li>* 工程名称</li> <li>* 17程名称</li> <li>* 17程名称</li> <li>* 17程名称</li> </ul>                                                                                                    | 田地面积(m)       ※約5%2004       ※約5%2004       ※約5%2004       ※約5%2004       ※約5%2004       ※約5%2004       ※約5%2004       ※約5%2004       ※約4人認定 | ※第输入的用地面积       次迎纥、test1     攝作用       28_E001        地面积        単位代码 | 6] ▼   週出   |
|                                                     | (QKu)<br>(QKu)<br>(R)<br>(R)<br>(R)<br>(R)<br>(R)<br>(R)<br>(R)<br>(R                                                                                                    | 前输入项目       前输入项目       示范区工程       发展申討       设用地规划计       设用地规划计       成0428_E001       政务服务大厅       原目違法法病       原目違法法病       原目以違法規制 | 諸学校依備 設建设び目内の 授 気的 午可证                                                                                                    | 上→参                                          | <ul> <li>* 规</li> <li>下ー参</li> <li>客能編号</li> <li>客能編号</li> <li>* 工程名称</li> <li>* 工程名称</li> <li>* 注程名称</li> </ul>                                                                                                    | 用地面积(m)<br>減齢が設定な04<br>減齢入30円<br>減齢入30円                                                                                                    | ※明治入10月1日回回日 XX202/20. test1   操作時 28_E001 28_E001 申如代初時               | F) * ) 温出   |

### 1.3.4.6 提交申报材料

按要求提交申报材料,系统支持一键分拣功能,可以按要求给文件命名后, 统一上传,然后点击已建分拣可以把分拣对应到每个名称下。上传完材料可以可 以点击【暂存】按钮,暂存项目,暂存后可在草稿箱找到。

|                                            | 半個                                                                                                    |                                                                                                    |                             |                                  |                                  |      |
|--------------------------------------------|----------------------------------------------------------------------------------------------------|----------------------------------------------------------------------------------------------------|-----------------------------|----------------------------------|----------------------------------|------|
|                                            | 自申请人提交的加载统一                                                                                                    | 社会信用代码的企业营业执照或统一社会信用f                                                                                                    | 调证书.docx                    |                                  |                                  |      |
|                                            | 自申请人提交的确定实施                                                                                                    | 该项目的政府会议纪要或相关文件.docx                                                                                                    | ☑ 目申请人提交的项目建                | 议书申请文件.d                         | DCX                              | <br> |
|                                            |                                                                                                    |                                                                                                    |                             |                                  |                                  |      |
|                                            |                                                                                                    |                                                                                                    |                             |                                  |                                  |      |
|                                            |                                                                                                    |                                                                                                    |                             |                                  |                                  |      |
| 您本                                         | 欠申请共需要提供材料 3                                                                                                    | 个,可通过证照共享免提交 0 个。                                                                                                    |                             |                                  |                                  |      |
| <b>您本</b><br>支持                            | 次申请共需要提供材料 3<br>ipg   png   rar   7z   txt  <br>* 图标表示该材料为关键                                                                                            | 个,可通过证照共享免提交 0 个。<br> zip   doc   ppt   xls   pdf   docx   xlsx   dwg<br>的反感评估报告                                           | 等格式的文件上传,单文件。               | 上传不能超过20                         | DM且不小于10Kb。                      |      |
| 您本<br>支持<br>"值                             | 次申请共需要提供材料 3<br>pg   png   rar   7z   txt  <br>* 圏标表示该材料为关键<br>料 (3) □ =====                                                                            | 个,可應过证题共享免提交 0 个,<br>zip   doc   ppt   xls   pdf   docx   xlsx   dwg<br>的区域评估报告<br>士々下型版名称                                 | 等格式的文件上传,单文件。               | 上传不能超过20                         | DM且不小于10Kb。                      |      |
| <b>您本</b><br>支持<br>" <mark>在</mark><br>必交材 | Aph <del>请共需要提供材料 3</del><br>ipg   png   rar   7z   tat  <br>* <b>图标表示该材料为关税</b><br>料 (3) 」 显示实施                                                        | 个,可通过证据共享免提交 0 个。<br>zip   doc   ppt   xls   pdf   docx   xlsx   dwg<br>的区域评估报告                                            | · 豪格式的文件上传,单文件_             | 上传不能超过20                         | DM且不小于10Kb。                      |      |
| 您本<br>支持<br>"位<br>必交材<br>序号                | (本中请共需要提供材料 3<br>(pg   png   rar   7z   bt  <br>* 图标表示该材料为关键<br>料 (3) □ 显示实施<br>材料名称 ≎                                                                  | 个,可遇过证据共享免提交 0 个,<br>zip   doc   ppt   xls   pdf   docx   xlsx   dwg<br>的区域评估报告                                            | 等格式的文件上传,单文件。<br>後代         | 上传不能超过20                         | DM且不小于10Kb。                      |      |
| <b>悠</b> 本<br>支持<br>"<br>位<br>必交材<br>序号    | 次中请共需要提供材料 3<br>jpg   png   tar   7z   tat  <br>* 翻示表示该材料为关键<br>料 (3) □ 显示实施<br>材料名称 ÷<br>申请人提交的项目置数                                                    | 个,可通过证据共享免提交 0 个。<br>zip   doc   ppt   xis   pdf   docx   xixx   dwg<br>thtDEWi评估报告 主体及事项名称 火节申请文件                         | 每根式的文件上传,单文件,<br>集件<br>援件   | 上传不能超过20<br>中标准 操作<br>① 上        | 0M且不小于10Kb。<br>後<br>初料率          |      |
| <b>悠</b> 本<br>支持<br>"位<br>必交材<br>席号<br>1   | 次中请共需要提供材料 3           [po] [png] [ar [72] [bt]]           * 图标表示该材料为关键           # (3) 目示实施           材料名称 ÷           申请人提交的项目建立           申请人提交的项目建立 | 个,可通过证据共享免提交 0 个,<br>zip   doc   ppt   xls   pdf   docx   xlsx   dwg<br>(的区域评估版告<br>主体及事项名称<br>2.书申请文件<br>站该项目的政府会议纪要或相关文件 | 等格式的文件上传,单文件。<br>#24<br>#24 | 上传不能超过20<br>料示准 操作<br>の 上<br>の 上 | b)M且不小于10Kb。<br>後 (材料庫<br>後 (材料庫 |      |

1.3.4.7 完成申报

选择结果物签收方式(目前仅支持窗口领取),填写信息,选择领取方式后, 点击【提交申报】按钮完成项目申报。如下图:

| 全国一体化在线或多影影等半台<br>政务服务网 |                                |         |      |           |      |          |         | 欢迎您, test1   攝(何範) ▼   退出 |  |  |
|-------------------------|--------------------------------|---------|------|-----------|------|----------|---------|---------------------------|--|--|
| 首页                      | 办事指南                           | 政策指引    | 我要申报 | 我的项目      | 我的空间 | 智能辅导     |         |                           |  |  |
|                         | 方验收04<br><sup>R0428</sup> E001 | 28_E001 |      |           |      |          | Teatent | 武有什么区额?<br>18进行申最?        |  |  |
|                         | 确认项目信息                         | 选择审批流程类 | 型    | 选择审批阶段和事项 | 填写一  | う<br>张表単 | 提交申报材料  | 完成申报                      |  |  |
|                         |                                |         |      |           |      |          |         |                           |  |  |
|                         |                                |         | 返回   | 明的首页      | 查看申报 | 查看回执     |         |                           |  |  |

至此,项目已完成申报,通过我的空间-我的申报可以撤件或查看实时审批 进度。

## 1.4 技术支持

再报建过程中出现任何问题,可联系技术支持人员。 技术支持(姜工)QQ号: 595775696 技术支持(赵工)QQ号: 1393651363 技术支持群(杨凌建设项目工改系统企业申报群): 548284678